## Digital Scnate

้สำนักเทคโนโลยีสารสนเทศและการสื่อสาร สำนักงานเลขาธิการวุฒิสภา

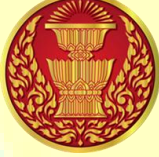

## ูขั้นตอนการประชุมผ่านสื่ออิเล็กทรอ<mark>นิกส์ด้ว</mark>ย WebEx Meetings สำหรับสมาชิกวุฒิสภา

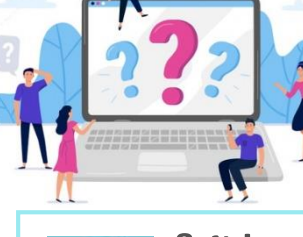

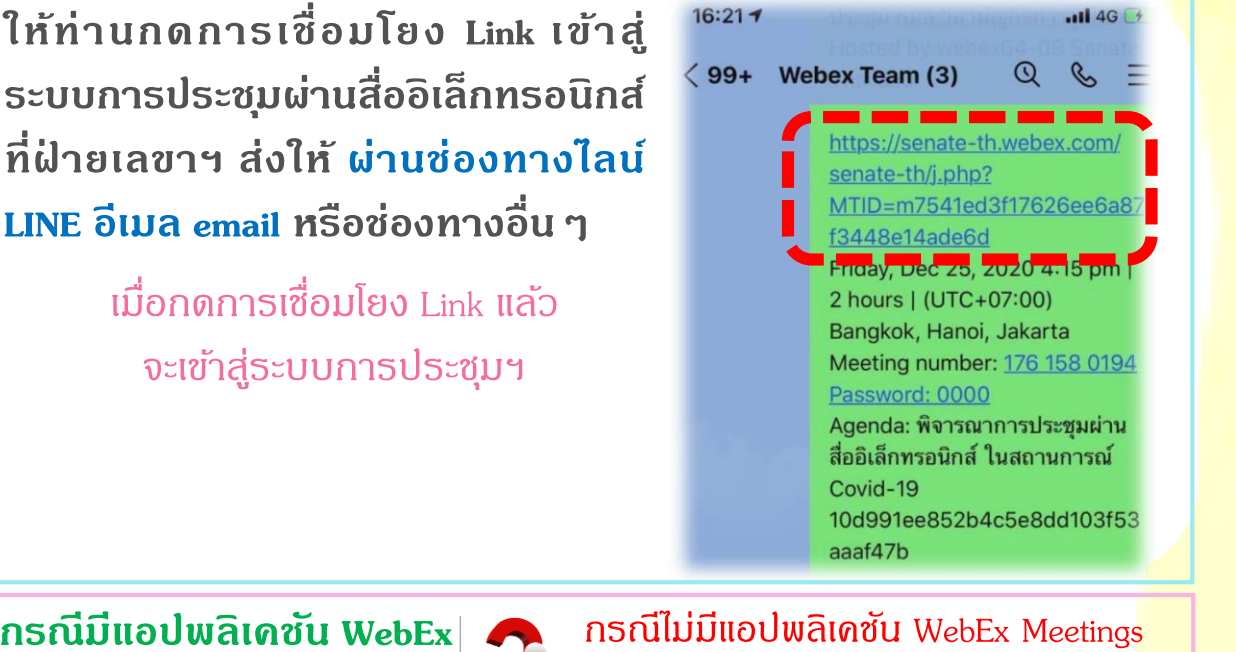

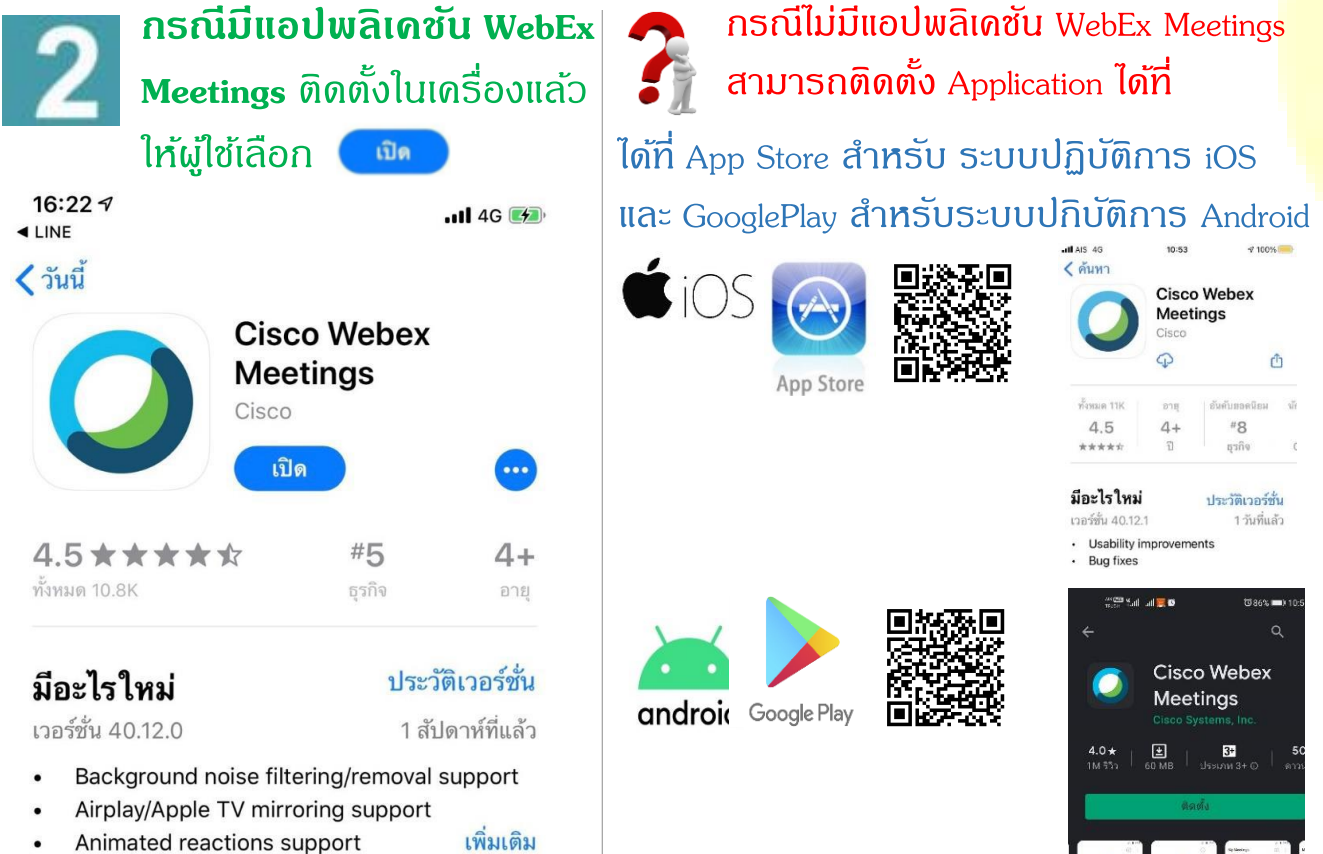

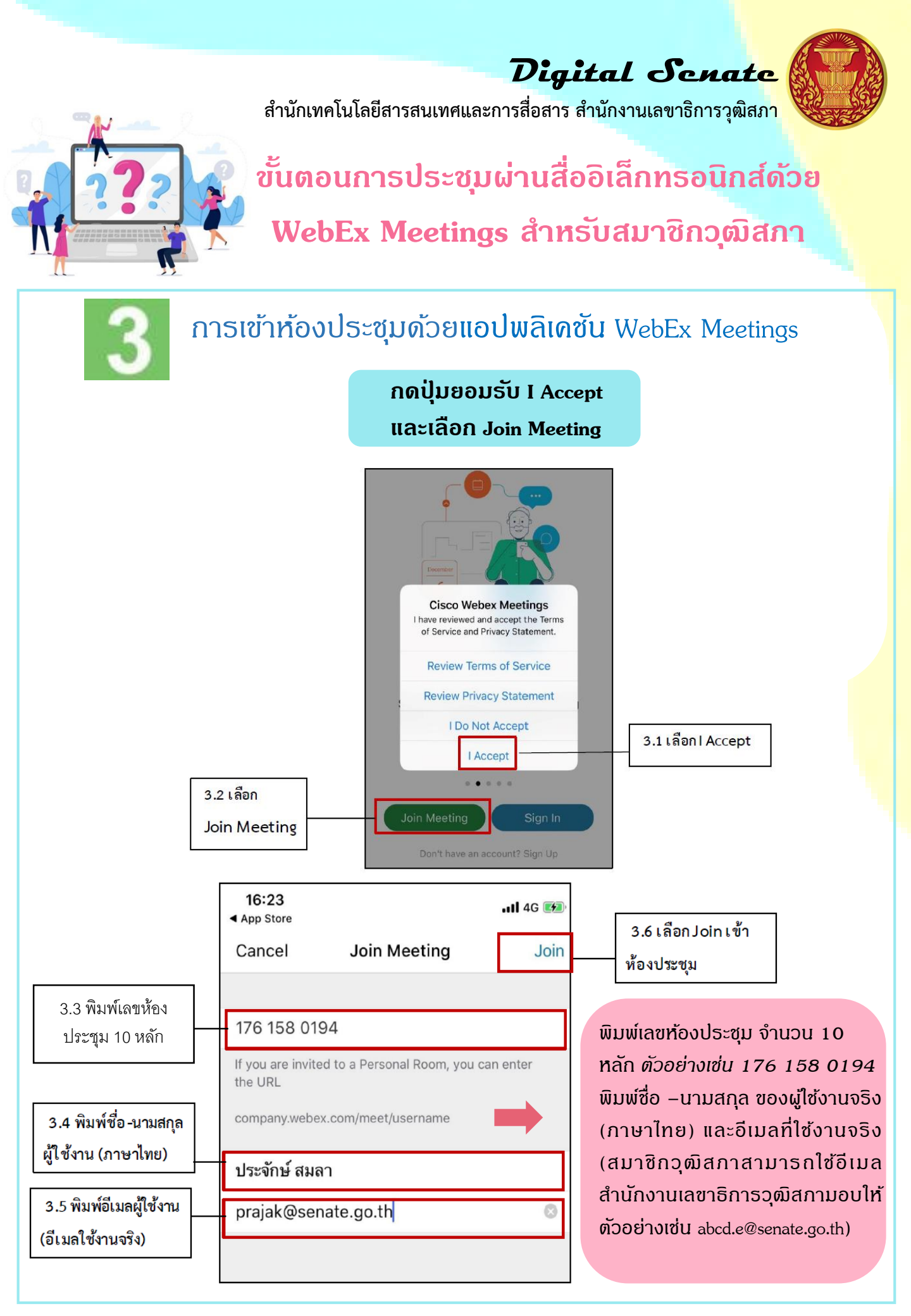

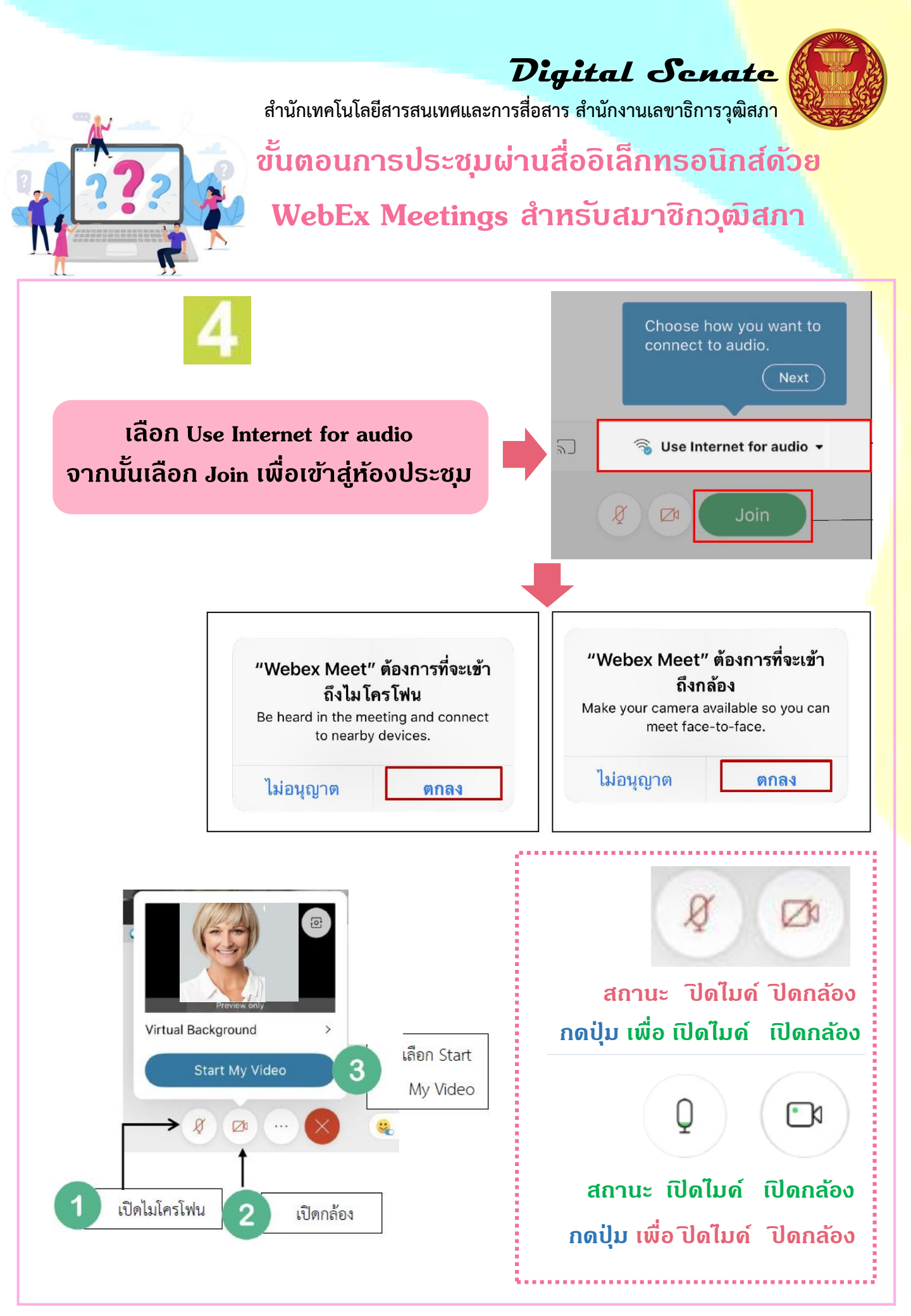

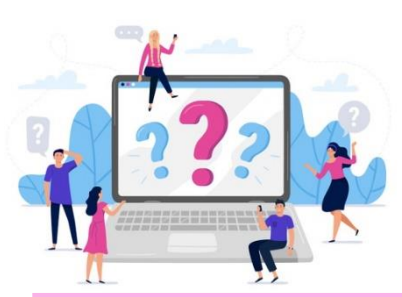

Digital Senate

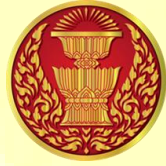

สำนักเทคโนโลยีสารสนเทศและการสื่อสาร สำนักงานเลขาธิการวุฒิสภา

ขั้นตอนการประชุมผ่านสื่ออิเล็ก<mark>ทรอนิกส์ด้วย</mark>

Webex Meetings สำหรับสมาชิกว<mark>ุฒิสกา</mark>

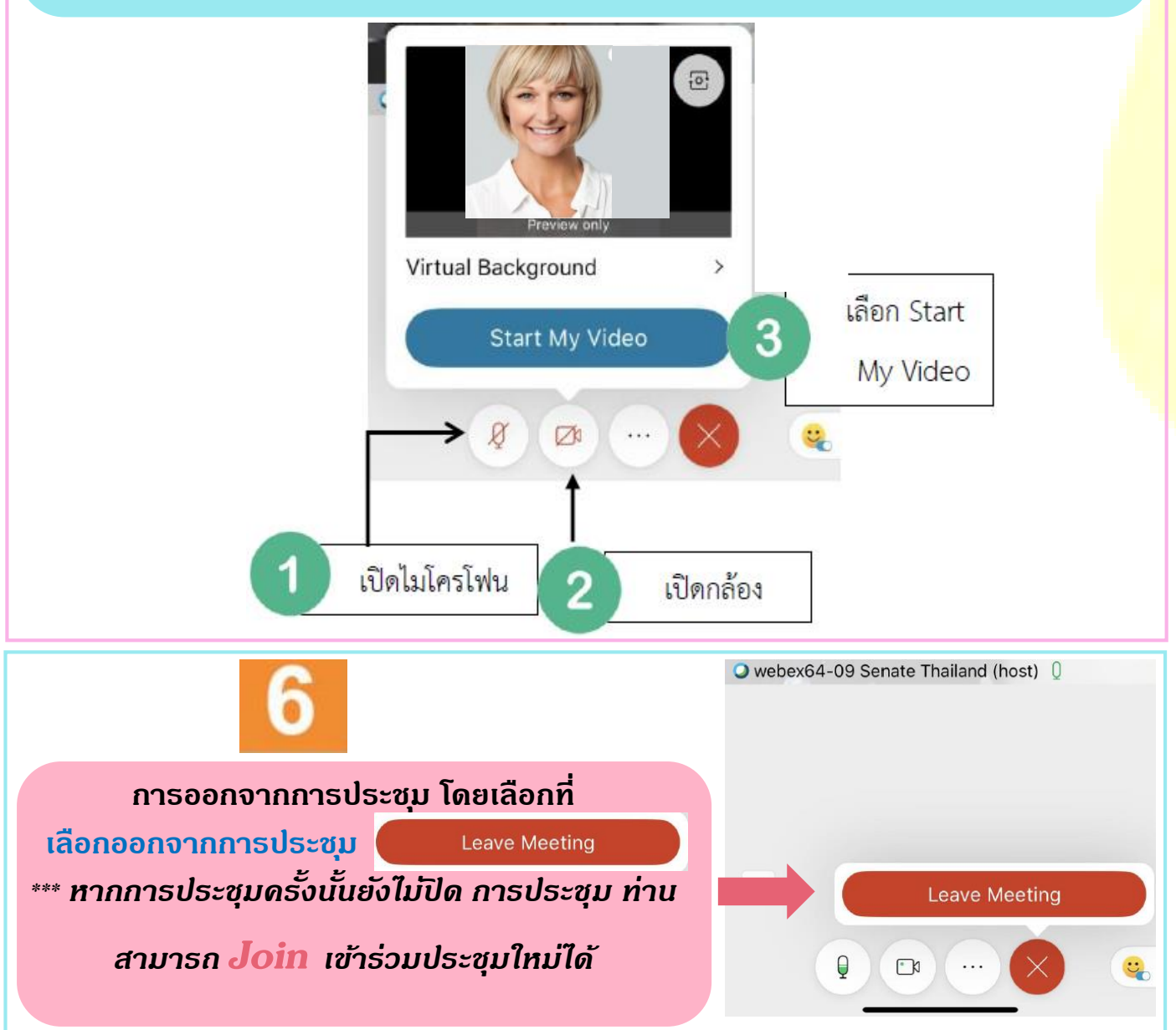